### Handout: Set up paid webinars from edudip next 100

Offering paid webinars is very easy with edudip next. All organisers with a subscription from edudip next 100 can set up and use paid webinars. Save your digital payment options in your dashboard settings so that your customers can pay online easy and secure with just a few clicks.

### Activate paid webinars

| ///edudip            | Clever Reach 4                                                          | INACTIVE           |
|----------------------|-------------------------------------------------------------------------|--------------------|
| Create a new webinar |                                                                         |                    |
| (2) dashboard        | 🔩 Klick Tipp                                                            | INACTIVE           |
| A WEBINARS           |                                                                         |                    |
|                      | Paid webinars                                                           | UNLOCKED င္ပိုင္နီ |
| RECORDINGS           |                                                                         |                    |
|                      |                                                                         |                    |
|                      | API tokens                                                              |                    |
|                      |                                                                         |                    |
|                      | Note: You can find our current API documentation on our Github-account. |                    |
|                      |                                                                         |                    |
| FEEDBACK             | (+) Generate further API token                                          |                    |
| K SETTINGS           |                                                                         |                    |
|                      |                                                                         |                    |
|                      | Webinar categories                                                      |                    |

Under the menu item "Settings" you can unlock the feature "Paid webinars".

Once the billing address and billing information have been completely filled in, you have the option of defining your own invoice number prefix in the section **"Additional invoice"**, which is placed in front of invoice numbers. Organisers whose taxation of invoices falls under the small business regulation can note and save this here.

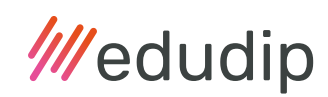

| Additional invoice    |                                                                                           |
|-----------------------|-------------------------------------------------------------------------------------------|
| Invoice number prefix | n Activate the note and the taxation of the invoice regulation here for small businesses. |
|                       | Save                                                                                      |

### How to link payment providers to API keys

API keys are only used to securely connect your edudip next account to a payment provider. edudip next offers the opportunity to connect to Stripe and PayPal, two of the world's leading payment platforms, easy and secure. Step one, set up a Stripe or PayPal account. The connection between edudip next and Stripe or PayPal is established with so-called "API keys", which you can find in your Stripe or PayPal account. For instructions on creating API keys, see the links below:

- Instructions for Stripe API Keys
- Instructions for PayPal API Keys

|                 | strine Access data                                               |                                         |
|-----------------|------------------------------------------------------------------|-----------------------------------------|
|                 |                                                                  | unocked                                 |
| Publishable key |                                                                  |                                         |
| Secret key      |                                                                  |                                         |
|                 | Instructions on where to create the Stripe API keys can be found | lhere .                                 |
|                 | Bruffer Access data                                              |                                         |
|                 | PrayPar Access data                                              |                                         |
| Client ID       | Lown (puri-bits at and, consectetur adpricing                    | ell, sed do example incidente al labore |
| Secret          | *****                                                            |                                         |
|                 | Instructions on where to grante the PayPol API keys can be found | d hare                                  |

When you activate paid webinars under the menu item **"Settings"**, add your payment gateway keys under the tab **"Payment providers"**. Save both API keys, the **"Publishable Key"** and the **"Secret Key"** to set up Stripe or PayPal. Finally, activate the chosen payment provider with a tick. Your customers can pay the invoice amount directly using your preferred payment method available in Stripe or PayPal. When the customer books a webinar, the amount will be transferred directly to your Stripe or PayPal account. Now you are ready to create your first paid webinars.

### **Create paid webinars**

As soon as the "Paid Webinars" function is fully set up, you can now choose whether you want to create a webinar for free or for a fee. This is where you set the net price of your webinar or webinar series. The net price can also be adjusted at any time in the general webinar settings.

| Date                                                                                                    | 01.03.2021                                          |                                                    | 15:30           | G | Start your webinar now |
|----------------------------------------------------------------------------------------------------|-----------------------------------------------------|----------------------------------------------------|-----------------|---|------------------------|
| Duration                                                                                                    | 45 M                                                | linutes                                            |                 |   |                        |
| Title                                                                                                    | Paid webinar                                        |                                                    |                 |   |                        |
|                                                                                                    |                                                     |                                                    |                 |   |                        |
|                                                                                                    |                                                     |                                                    |                 |   | Cancel                 |
|                                                                                                    |                                                     |                                                    |                 |   |                        |
|                                                                                                    |                                                     |                                                    |                 |   |                        |
| Create a webinar 2/3                                                                                                    |                                                     |                                                    |                 |   |                        |
| Create a webinar 2/3                                                                                                    |                                                     |                                                    |                 |   |                        |
| Create a webinar 2/3                                                                                                    |                                                     |                                                    |                 |   |                        |
| Create a webinar 2/3<br>et further details of your webinar.                                                                                |                                                     |                                                    |                 |   |                        |
| Create a webinar 2/3<br>et further details of your webinar.<br>Maximum participants                                                        | 20                                                  |                                                    |                 |   |                        |
| Create a webinar 2/3<br>et further details of your webinar.<br>Maximum participants                                                        | 20                                                  |                                                    |                 |   |                        |
| Create a webinar 2/3<br>et further details of your webinar.<br>Maximum participants<br>Record                                              | 20<br>Do not record                                 | d webinar                                          |                 |   | ~                      |
| <b>Create a webinar 2/3</b><br>et further details of your webinar.<br>Maximum participants<br>Record<br>Telephone dial-in                  | 20<br>Do not record                                 | d webinar<br>al-in inactive                        |                 |   | ~                      |
| Create a webinar 2/3<br>et further details of your webinar.<br>Maximum participants<br>Record<br>Telephone dial-in                         | 20<br>Do not record                                 | d webinar<br>al-in inactive                        |                 |   | ~                      |
| Create a webinar 2/3<br>et further details of your webinar.<br>Maximum participants<br>Record<br>Telephone dial-in<br>Who can participate? | 20<br>Do not recorr<br>Telephone di<br>Everyone wit | d webinar<br>al-in inactive<br>h the link to the w | ebinar (public) |   | ~                      |

| Create a webinar 3/3                                                                            |                  |
|-------------------------------------------------------------------------------------------------|------------------|
| Choose the main moderator for this webinar.<br>John Doe <john.doe@mail.com></john.doe@mail.com> | ~                |
|                                                                                                 | Cancel Back Save |

### Webinar administration

| Link to the webinar: | https://www.edudip.co | m/en/webinar/paid-webinar/1012276            |
|----------------------|-----------------------|----------------------------------------------|
|                      |                       | Copy link Share on Twitter Share on Facebook |
| Enter the we         | ebinar room           | Create further dates                         |
| 🖂 Invite partic      | ipants                | Individualise landing page                   |
| Managa day           | cuments               | To webinar dashboard                         |

In the next step, you can manage your webinar. You can invite participants, manage documents for your presentation, set up an alternative date or design your landing page individually. In the webinar dashboard area you can also make changes to your event at any time, start a webinar test run, set the maximum number of available participants or set a registration deadline for participants.

Decide whether you would like to offer alternative dates for your participants if a webinar cannot be attended at the specified time. It is also possible to create a series of paid webinars: When registering, the participants automatically register for all of the further appointments. Please note that once the first participant has registered, it is no longer possible to switch between alternative dates or series of dates.

The landing page is used to allow attendees to register for webinars through your website. Here you can enter a description of the webinar content or other important information for your potential buyers. You have the option to add extra question fields to your registration form. You can also adapt the colors and fonts of your landing page to your company branding. Furthermore, the displayed media can be customised, to attract your target audience.

Don't forget to save your company logo in your dashboard settings in order to adapt the branding of your automations. If no setup takes place, the edudip logo appears here.

#### How customers book a webinar

The participants register for the webinar as usual on your landing page. The gross price of the webinar or webinar series is now displayed on the registration page.

| Paid webinar                                      |                                                                                                    |                                                                                                    |
|---------------------------------------------------|----------------------------------------------------------------------------------------------------|----------------------------------------------------------------------------------------------------|
| edudip next<br>Link kopier.<br>Dip<br>Ansehen auf | Registrati<br>Appointment<br>Price<br>Given name*<br>Last name*<br>E-Mail*<br>Aiready registering. yo<br>are mandatory fie | on for the webinar<br>March 1, 2021, 3:30 PM - 4:15 PM<br>14,68 € (VAT included.)<br>John<br>Doe<br>john.doe@mail.com<br>Book a webinar |

After entering their name and billing address, the participant can choose between the payment options you have made available and book the webinar online.

Once the booking is complete, a confirmation of registration will appear. Participants who book a webinar will automatically receive their invoice as an email attachment to their registration confirmation.

| Paid webinar                                      |                                                                                                    |
|---------------------------------------------------|----------------------------------------------------------------------------------------------------|
| edudip next<br>Link kopier.<br>Dip<br>Ansehen auf | Thank you for your registration         Copy this link if you would like to attend the webinar at a later date:         https://api.edudip-next.com/webinar/2/1012276?         uth_key=5qrv3ElseW5K6gu7         Copy Ink         Add an appointment to your calendar:         Image: Coogle         Image: Coogle         Imag |

### **Customer invoices**

Click on the **"Invoices"** menu item in your dashboard. Here you will find the customer invoices under the **"Participants"** tab. You can filter, view and print out the invoices by invoice date, invoice number, participant name or webinar title. The invoices are automatically generated on behalf of the organiser. Click on an invoice to activate the download of the document.

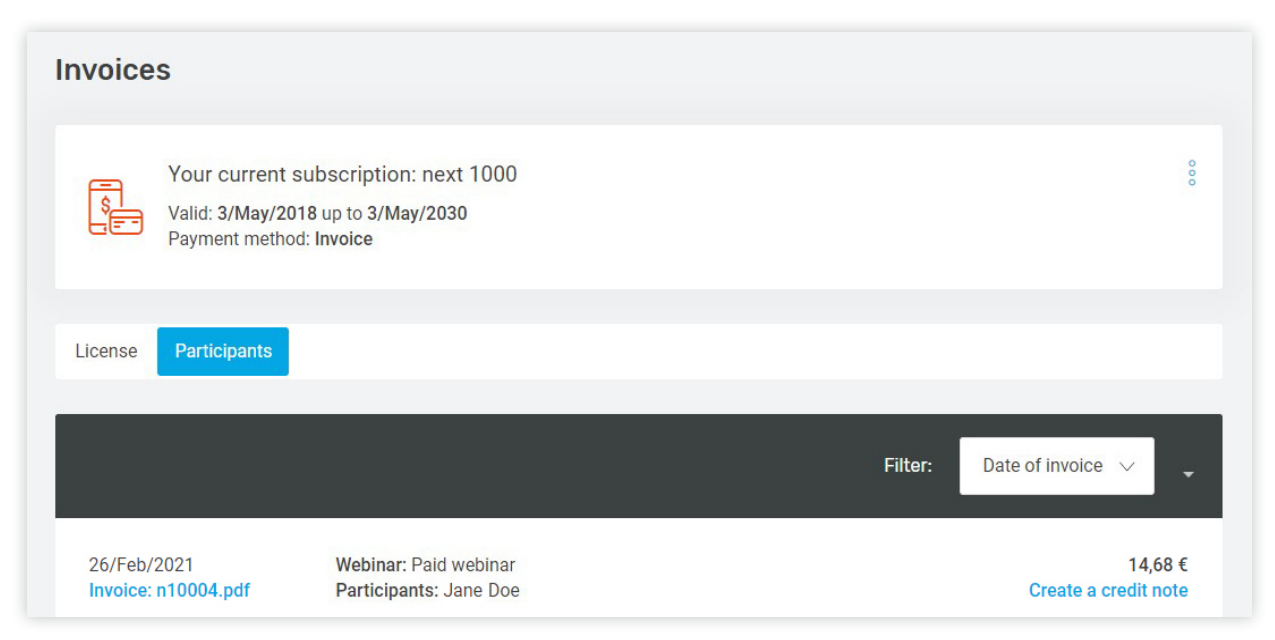

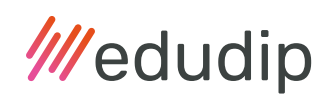

#### Cancellation or postponement of an event

If a paid event needs to be canceled, the organiser has to contact us as usual, preferably via email via **support@edudip.com**. Tell us which webinar and whether the event should be deleted or just postponed. Postponing an event is only possible by specifying the new event dates. If the webinar is to be canceled, the organizer can contact registered customers by email using **"Write to registered participants"**. Note that if the event is canceled, the participants will not automatically receive a credit. The organiser has to manually create and send the credits if requested.

| ///edudip               | 1. Montag, 1. März 2021, 15:30 Uhr          | 🕓 45 Min. 🧷                         |
|-------------------------|---------------------------------------------|-------------------------------------|
| Neues Webinar erstellen | Terminverwaltung                            |                                     |
| DASHBOARD B WEBINARE    | Dokumente & Präsentationen                  |                                     |
|                         | Sie haben noch keine Dokumente hochgeladen. |                                     |
| E TEILNEHMERVERWALTUNG  | Dokumente verwalten                         |                                     |
|                         |                                             |                                     |
|                         | Letzte Anmeldungen                          |                                     |
|                         | Max Mustermann                              | 🞬 26. Feb. 🕴                        |
|                         | Alle Teilnehmer                             | Anschreiben<br>Vom Webinar abmelden |
|                         | Wohiner Veshon                              |                                     |
|                         | webinarioschen                              |                                     |

### Participant cancellation and credit

If a participant wishes to cancel a paid webinar, this is done by email to the organizer. The organizer must provide the email address for cancellations in email automations, such as the registration confirmation. If you as the host approve the cancellation, the participant can be deregistered manually in the webinar settings.

Credits are created in the area of the participant invoices. As soon as the organiser clicks on **"Create a credit note"** the amount paid will be credited to the participant. As the organiser, you can also charge a cancellation fee, in which case you must manually create and send out the credits and cancellation costs for the participant. You should inform your customers in advance about a cancellation fee.

If there is a technical failure, please note that edudip cannot cover the cancellation costs.